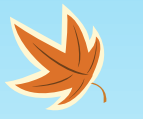

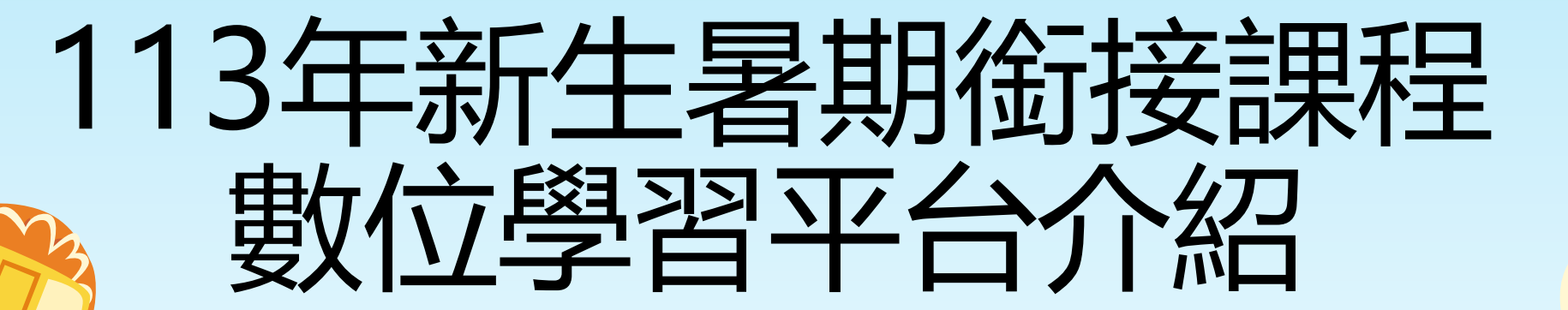

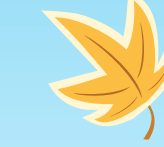

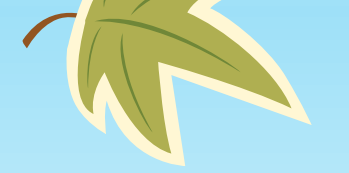

K

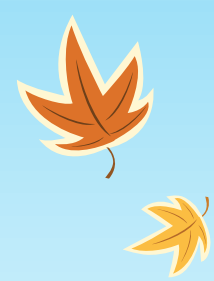

## 如何進入數位學習平台

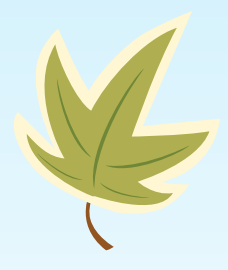

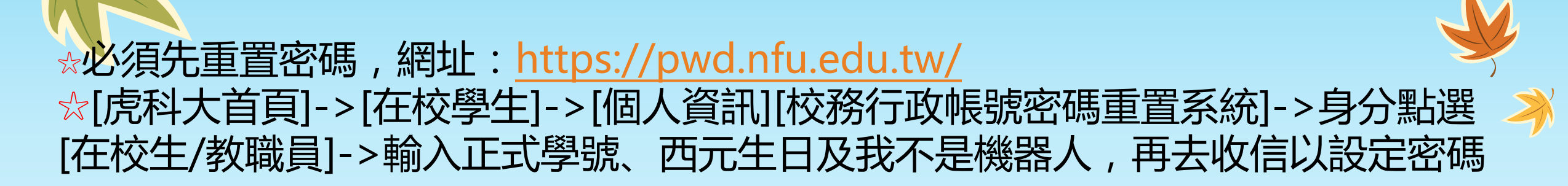

| ◎ 圈立虎尾科技大學<br>Martine Former Descent                                                                                                    |                                                                                                    |                                                                                                    | 繁體中文 English          |                                                 |            | ■ 操作手冊   |         |  |
|----------------------------------------------------------------------------------------------------|----------------------------------------------------------------------------------------------------|----------------------------------------------------------------------------------------------------|-----------------------|-------------------------------------------------|------------|----------|---------|--|
| see 2000 fabre 1990 hers eine 100-0 fabre 2906 met                                                                                                    |                                                                                                    |                                                                                                    |                       | 校務行政帳號(AD)密碼重置系統 NFU Password Reset System      |            |          |         |  |
|                                                                                                    |                                                                                                    |                                                                                                    | EREADR                | 1. 資料驗證                                         | 2. 驗證碼寄送方式 | 3. 比對驗證碼 | 4. 重置密碼 |  |
| E (L / 1) EI         EI           E (E / 1) EI         EI           E (E / 1) EI         EI           E / 1) EI         EI           E / 1) EI         EI           E / 1) EI         EI           E / 1) EI         EI           E / 1) EI         EI           E / 1) EI         EI           E / 1) EI         EI | <ul> <li>B B R B.</li> <li>Friddingen (den states)</li> <li>Friddingen (den states)</li> <li>Friddingen (den states)</li> <li>Friddingen (den states)</li> <li>Friddingen (den states)</li> <li>Friddingen (den states)</li> <li>Friddingen (den states)</li> <li>Friddingen (den states)</li> <li>Friddingen (den states)</li> </ul> | <ul> <li>■研学員計</li> <li>- 編行92</li> <li>- 編行93</li> <li>- 編行93時</li> <li>- 編行93時</li> <li>- 福行93時</li> <li>- 福行93時</li> <li>- 福行93時</li> <li>- 福行93時</li> <li>- 福行94時)</li> <li>- 福行94時)</li> <li>- 福行94時)</li> <li>- 福行94時)</li> <li>- 福行94時)</li> </ul> | <b>在</b> 初時生          | 身份<br>● 在校生 / 教職員 〕 校際選課生 / #                   | 暑期銜接課程學生   |          |         |  |
|                                                                                                    |                                                                                                    |                                                                                                    | 23                    | 帳號<br>請輸入員工編號或學號                                |            |          |         |  |
|                                                                                                    |                                                                                                    |                                                                                                    | 48                    | 西元生日                                            |            |          |         |  |
|                                                                                                    | EHEH                                                                                                    |                                                                                                    | 初時生                   | 請輸入日期格式(例如:19910229)<br>當前電腦或網路環境(ip)已使用求數:0(最多 | 使用灾数:20)   |          |         |  |
|                                                                                                    |                                                                                                    |                                                                                                    | 和制作发展和平均              | 我不是機器人<br>ItCAPT                                | 214        |          |         |  |
|                                                                                                    |                                                                                                    |                                                                                                    | International Student | 22.00                                           |            |          |         |  |

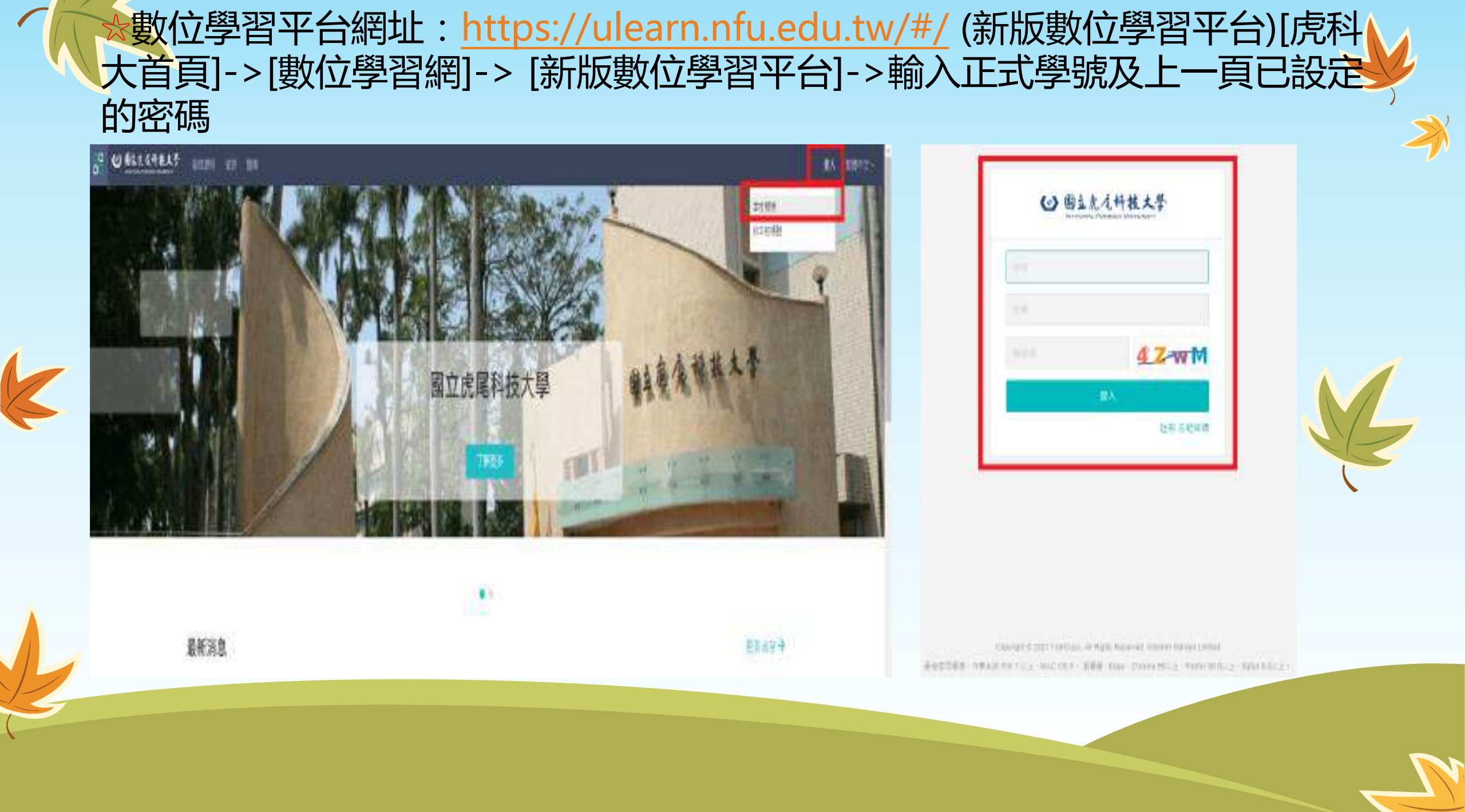

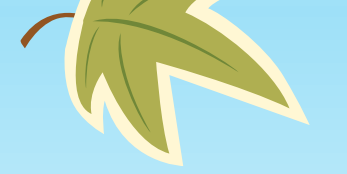

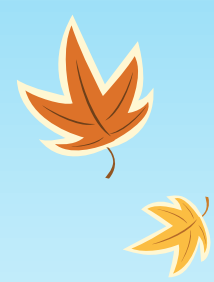

## 如何使用數位學習平台

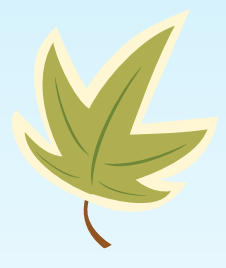

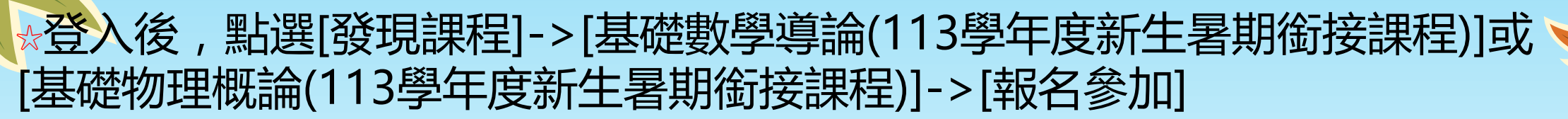

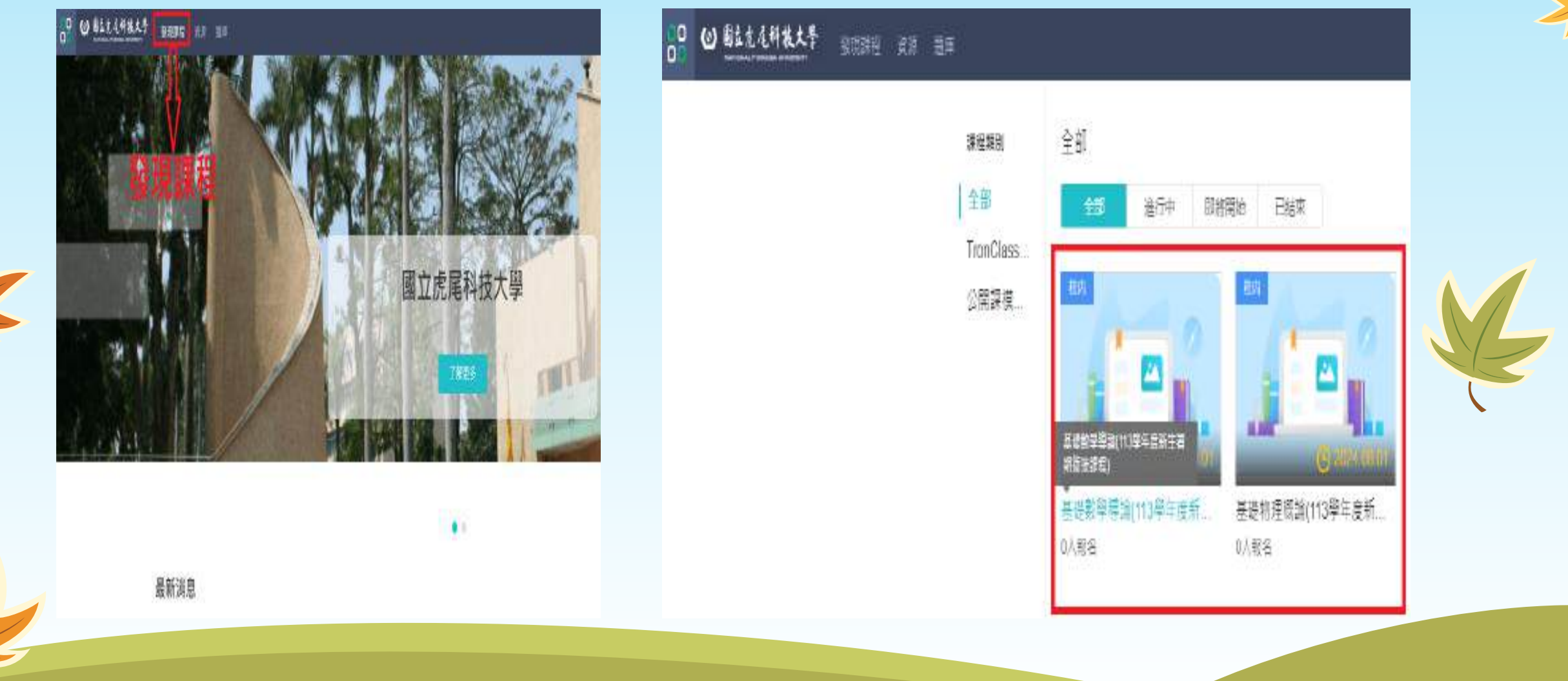

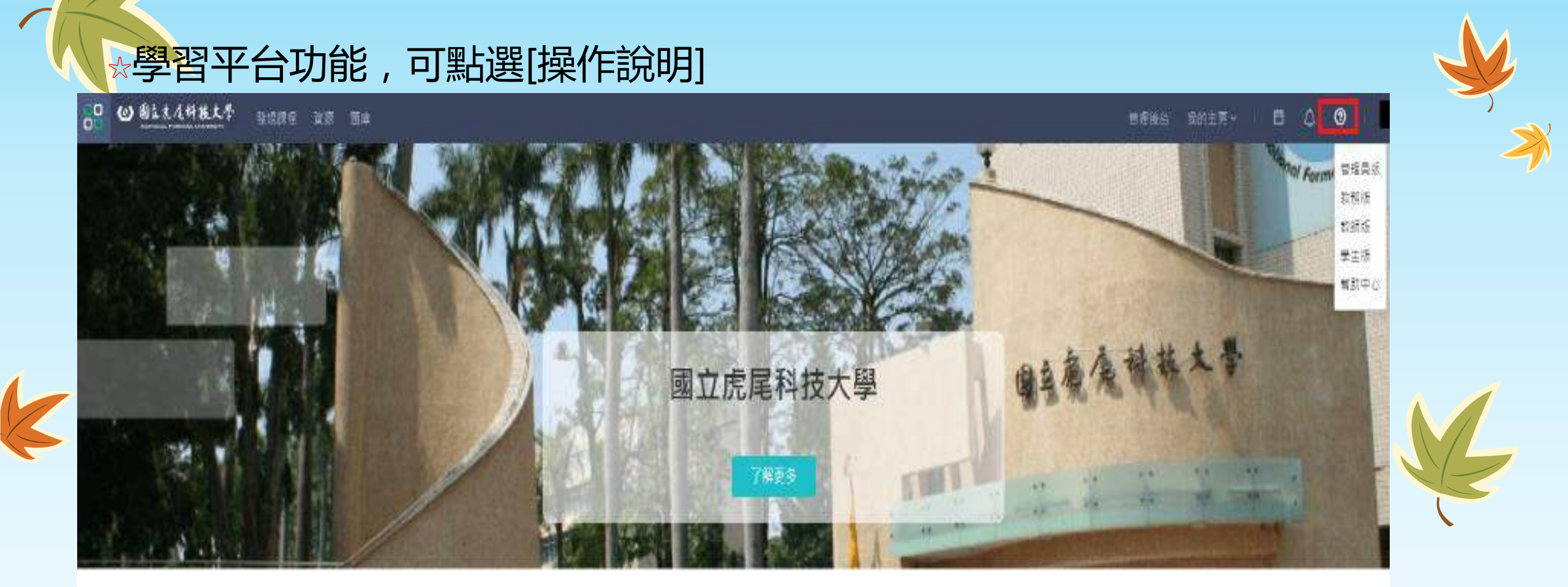

....

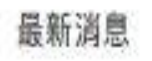

更多消息)

## ☆操作說明如下圖所示

## ■ Microsoft Word - 2016型土並用手借\_VL5\_20160502\_Readlock

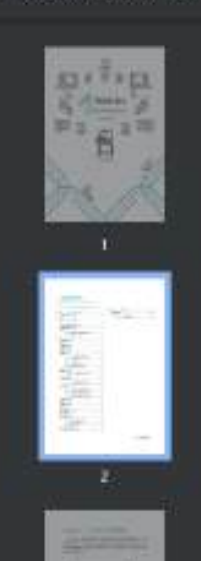

다

.

K

| CONTENTS                          |                      |    |
|-----------------------------------|----------------------|----|
| NARCONRACAE AND DESCRIPTION       |                      |    |
| Chiquine 1 Terrebus B70 # 11 11 # | 1 Chaster5 : Bittard | 25 |
| Chapter 7 NYELFALL                | 1 5.1市課程             | 25 |
| 2.1究約主資介紹                         | 2 3:11 @W@##         |    |
| Chapter 2. SLADSING               |                      |    |
| 3.1我的課程頁對介紹                       | .3                   |    |
| 1.2图看護程介紹                         | .4                   |    |
| 3.2.1 課程自該直有責介绍                   |                      |    |
| Chapter # 197811819218            |                      |    |
| 4.139收主府                          | .4                   |    |
| 4.2南新公告                           | .7                   |    |
| 43課程大編                            | .7                   |    |
| 4.4作業                             | .8                   |    |
| 4.4.1 作業皆來頁單介值                    |                      |    |
| 4.4.2 作用股交                        | .9                   |    |
| 4.4.1 虹度作道网部分                     |                      |    |
| 4.529 上別粉                         | 12                   |    |
| 451 探上刺號頁面介绍                      | 12                   |    |
| 4.6件倍甲圆                           | 13                   |    |
| 4.6.1 分補學習真潔介描                    | 13                   |    |
| 4.7时间                             | 14                   |    |
| 4.7.1 宣誓并回覆地用时論                   | 14                   |    |
| 4.7.3 自常科区理论面对缺                   | 16                   |    |
| 485828                            | 17                   |    |
| 4.902最优美                          | 18                   |    |
| 4 10 /0/8                         | 18                   |    |
| 411 學習分析                          | 14                   |    |
| 4.12 85 互動                        | 29                   |    |
| 4.12.1 使与教学段绩                     | 20                   |    |
| 4.12.2 除管测器                       | n                    |    |
| 4.13 #INIE #3116                  | 25                   |    |

2 /25 - 10% + 1 0

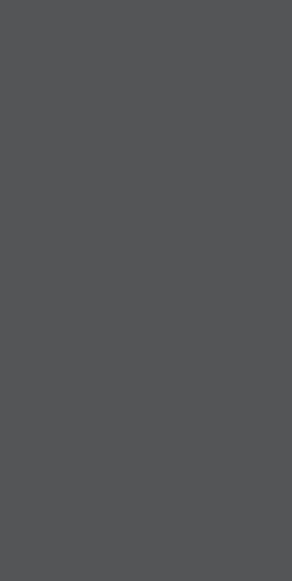

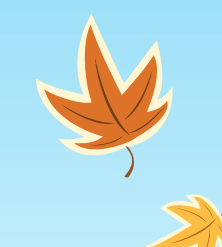

K

1.6 1

Totale BPERSE